## 申报学生缺课个案

# 操作手册 非参与学生资料管理系统的学校

二零二四年 九月

## 目录

| <u> </u> | 关于本手册         | 1  |
|----------|---------------|----|
| <u> </u> | 连续七日缺课的定义     | 2  |
| Ξ,       | 申报学生缺课个案的电子平台 | 3  |
| 四、       | 查询及技术支援       | 13 |
| 五、       | 个人资料收集声明      | 14 |

#### 一、 关于本手册

教育局致力确保学生接受教育的权利。为实现该目标,学校须严格遵守教育局的要求, 向教育局申报所有年龄及班别的学生缺课个案。无论缺课原因为何,学校应在学生连续缺课 的第七个上课日向教育局申报。

参与学生资料管理系统(STIMS)的学校会通过云端校管系统(CloudSAMS),又或是 学生资料管理系统(STIMS)的电子表格向教育局申报缺课个案。至于非参与学生资料管理 系统(non-STIMS)的学校,则应该透过供非参与学生资料管理系统(non-STIMS)学校专 用的电子表格A向教育局申报缺课个案。

本手册旨在为非参与学生资料管理系统(non-STIMS)的学校在使用电子表格 A 申报缺 课个案时提供参考。非参与教育局学生资料管理系统(non-STIMS)的国际、英基和私立学 校的校内人员可参阅本手册,熟悉电子平台的操作。

申报学生缺课个案涉及收集和使用学生和家长的个人资料。根据《个人资料(私隐)条例》的要求,学校向家长提供的「个人资料收集声明」中必须包含适当的条款。本手册的最 后部分提供修订学校的「个人资料收集声明」以申报缺课个案的建议。

### 二、 连续七日缺课的定义

学校必须严格遵守及早知会原则。无论缺课原因为何,学校应在学生连续缺课的第七个 上课日向教育局申报。本局在此强调,「上课日」是指学校为学生点名的日子,无论学习活 动是在校内还是校外举行。一般情况下,周六和周日、学校特别假期、公众假期、圣诞节和 新年假期、复活节假期及暑期假期不计作上课日。申报的缺课必须是连续的,不能中断。例 如,学生缺课三天,然后上了一天课,再次缺课四天时学校并不需要申报。然而,学校应遵 循既定机制,为经常间歇性缺课的学生提供支援。

### 三、 <u>申报学生缺课个案的电子平台</u>

### 步骤 1: 在 https://clo.edb.gov.hk 登入统一登入系统

#### 1.1 登入

(1)输入学校行政主户用户名称及密码登入系统。(2)点击「登入」按钮。

|   | 教育局<br>Education Bureau                                                                              |
|---|----------------------------------------------------------------------------------------------------|
|   | Common Log-On System<br>統一登入系統 (CLO) CLO                                                             |
|   | Username/用戶名稱                                                                                        |
| L | Password/密碼                                                                                          |
|   | Logon / 登入 FAQs/常見問題                                                                                 |
|   |                                                                                                    |
|   | 電方便登入<br>Login with iAM Smart More Info / 了解更多                                                       |
|   | Self Register/自助註冊                                                                                   |
|   | Click <u>here</u> to register a new e-Services Portal School Account/<br><u>按此註冊</u> 新的電子化服務入門網站學校戶口 |

#### 1.2 进入电子表格 A

(1) 点击「调查及电子表格」。

(2) 点击「供非参与学生资料管理系统学校专用的电子表格 A」。

| 教育局<br>Education Bureau<br>首員 調查及電子表格 本系統 | 統一登入系統 (CLO) <b>###</b> #            |                  |  |  |  |
|-------------------------------------------|--------------------------------------|------------------|--|--|--|
| 2023年10月至2024年9月內地來港兒童首<br>次入讀學校統計調查電子表格  | 高中科目資料調查(第二部分:學生修讀<br>的高中科目資料電子表格調查) | 中學學位分配系統電子表格     |  |  |  |
| 供非參與學生資料管理系統學校專用的電<br>子表格 A               | 英文科教師嫌到語文能力要求情況                      | 普通話科教師達到語文能力要求情況 |  |  |  |

申报缺课个案操作手册(非参与学生资料管理系统的学校)

#### 1.3 选择学校

- (1) 选择学校。
- (2) 点击「进入」按钮。

eForm A for non-STIMS Schools 供非参與學生資料管理系統學校専用的電子表格 A edish01

Confirm / Select a school 確認/選擇一所學校

Enter 進入 Logout eForm 登出電子表格

•

## 步骤 2: 为缺课学生新增记录

#### 2.1 新增资料

(1) 点击「新增资料」按钮。

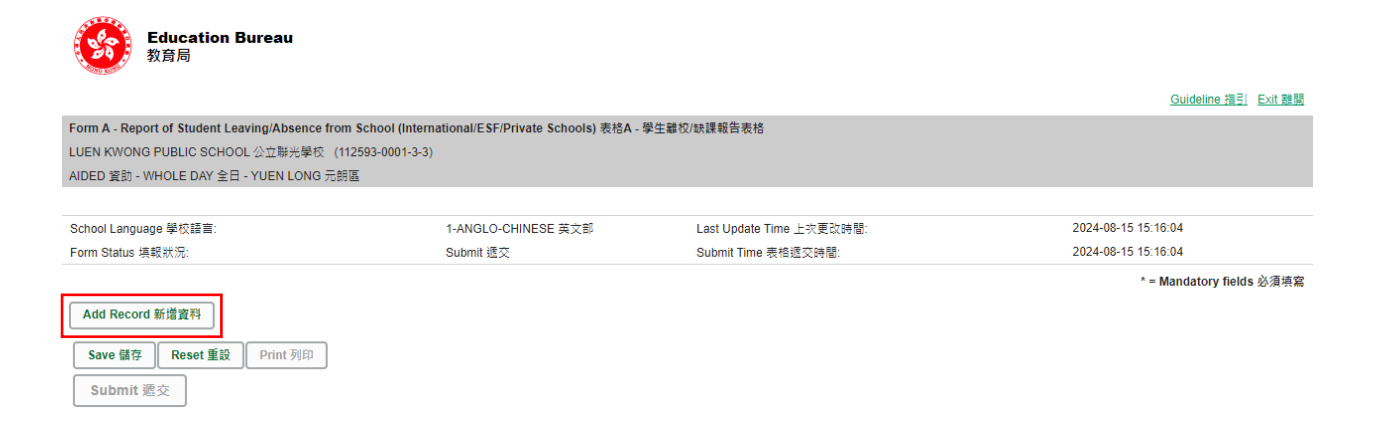

#### (2) 输入学生的英文姓名(Name)、性别(Sex)及出生日期(DOB)。 (3) 点击「搜寻(Search)」按钮。

| Add Record 新增資料                                                                                                    | × |  |  |  |  |  |  |
|----------------------------------------------------------------------------------------------------|---|--|--|--|--|--|--|
| The system is trying to search the non-attendance history of your school within this school year by the student's Sex and Date of Birth                                                                                                    |   |  |  |  |  |  |  |
| <ul> <li>If you find the history record of the student, please select a record and click the confirm button. Then, some information such as Student Address/Guardian information of the eForm A can be prefilled by the system based on the selected history record.</li> <li>If not found, please do NOT select any record and click the confirm button to proceed.</li> </ul> |   |  |  |  |  |  |  |
| Please input the student's Name, Sex and Date of Birth.                                                                                                    |   |  |  |  |  |  |  |
| *Name STUDENT MALE *Sex M-MALE 男 *DOB 01/09/2012                                                                                                    |   |  |  |  |  |  |  |
| 0-0 out of 0 14 ×4 1> 11 10 ¥                                                                                                    |   |  |  |  |  |  |  |
| Name         Sex         DOB         Class Name         Last Day of Attendance         Absence Reason         STRN                                                                                                    |   |  |  |  |  |  |  |
| No record found                                                                                                    |   |  |  |  |  |  |  |
| 0-0 out of 0 14 ×4 1> 10 V                                                                                                    |   |  |  |  |  |  |  |
|                                                                                                    |   |  |  |  |  |  |  |

Confirm Cancel

#### 2.2 搜寻学生

#### 2.2.1 情景(一): 有缺课个案记录的学生

(1) 如过去曾为该学生申报缺课个案,过去的缺课个案记录会列出。

#### Add Record 新增資料

The system is trying to search the non-attendance history of your school within this school year by the student's Sex and Date of Birth

. If you find the history record of the student, please select a record and click the confirm button. Then, some information such as Student Address/Guardian information of the eForm A can be

- If not found, please do NOT select any record and click the continue to the select and click the continue to the select and click the confirm button to proceed.

Please input the student's Name, Sex and Date of Birth.

| *Name STUDENT MALE Search   |     | *Sex       | M-MALE 9   | <b>]</b>               | *DOB                                                           | 01/09/2012 |  |  |  |
|-----------------------------|-----|------------|------------|------------------------|----------------------------------------------------------------|------------|--|--|--|
| 1-1 out of 1 🛛 😽 🚺 🤛 ы 10 🗸 |     |            |            |                        |                                                                |            |  |  |  |
| Name                        | Sex | DOB        | Class Name | Last Day of Attendance | Absence Reason                                                 | STRN       |  |  |  |
| STUDENT MALE                | М   | 01/09/2012 | 6A         | 03/09/2024             | 51-NON-ATTENDANCE(WITH<br>ACADEMIC DIFFICULTIES) 缺課<br>(因學習困難) |            |  |  |  |
| 1-1 out of 1 🛛 🖂 1 🔛 🖃 10 🗸 |     |            |            |                        |                                                                |            |  |  |  |
| Confirm Cancel              |     |            |            |                        |                                                                |            |  |  |  |

(2) 点选学生后,表格会用黄色标示。 (3) 按「确认(Confirm)」按钮以继续。

#### Add Record 新增資料

The system is trying to search the non-attendance history of your school within this school year by the student's Sex and Date of Birth

. If you find the history record of the student, please select a record and click the confirm button. Then, some information such as Student Address/Guardian information of the eForm A can be prefilled by the system based on the selected history record.
 If not found, please do NOT select any record and click the confirm button to proceed.

Please input the student's Name, Sex and Date of Birth.

| *Name STUDENT MALE Search   |     | *Sex       | M-MALE 5   | B                      | *DOB (                                           | 01/09/2012 |  |  |
|-----------------------------|-----|------------|------------|------------------------|--------------------------------------------------|------------|--|--|
| 1-1 out of 1 🛛 🖂 1 🔛 🖃 10 🗸 |     |            |            |                        |                                                  |            |  |  |
| Name                        | Sex | DOB        | Class Name | Last Day of Attendance | Absence Reason                                   | STRN       |  |  |
| STUDENT MALE                | м   | 01/09/2012 | 6A         | 03/09/2024             | 51-NON-ATTENDANCE(WITH<br>ACADEMIC DIFFICULTIES) |            |  |  |
| 1-1 out of 1 🛛 🕡 🚹 🔛 🔛 10 🗸 |     |            |            |                        |                                                  |            |  |  |
| Confirm Cancel              |     |            |            |                        |                                                  |            |  |  |

#### 2.2.2 情景(二):没有缺课个案记录的学生

(1) 如未曾为该学生申报缺课个案,会显示「未能找到记录(No record found)」。 (2) 按「确认(Confirm)」按钮以继续。

| Add Record 新述                                                                                                    | 曾資料          |     |      |              |                        |                |      |            | × |
|----------------------------------------------------------------------------------------------------|--------------|-----|------|--------------|------------------------|----------------|------|------------|---|
| The system is trying to search the non-attendance history of your school within this school year by the student's Sex and Date of Birth                                                                                                    |              |     |      |              |                        |                |      |            |   |
| <ul> <li>If you find the history record of the student, please select a record and click the confirm button. Then, some information such as Student Address/Guardian information of the eForm A can be prefilled by the system based on the selected history record.</li> <li>If not found, please do NOT select any record and click the confirm button to proceed.</li> </ul> |              |     |      |              |                        |                |      |            |   |
| Please input the student's Name, Sex and Date of Birth.                                                                                                    |              |     |      |              |                        |                |      |            |   |
| *Name                                                                                                    | STUDENT MALE |     | *Sex | M-MALE 男     | •                      | ]              | *DOB | 01/09/2012 |   |
| Search                                                                                                    |              |     |      |              |                        |                |      |            |   |
|                                                                                                    |              |     |      | 0-0 out of 0 |                        | 10 🗸           |      |            |   |
| Name                                                                                                    |              | Sex | DOB  | Class Name   | Last Day of Attendance | Absence Reason |      | STRN       |   |
| No record for                                                                                                    | und          |     |      |              |                        |                |      |            |   |
|                                                                                                    |              |     |      | 0-0 out of 0 | II KI DO DI            | 10 🗸           |      |            |   |
| Confirm                                                                                                    | Cancel       |     |      |              |                        |                |      |            |   |

×

## 步骤 3: 输入资料(标有「\*」的项目为必须填写项目)

#### 3.1 填写资料

(1) 电子表格 A 会显示在步骤 2.1 (2) 输入的学生姓名、性别及出生日期。

| Student Particulars 學生資料                                                  | ž.                                                                                                |                                         |                                                                    |                                               | Delete 删除  |
|---------------------------------------------------------------------------|---------------------------------------------------------------------------------------------------|-----------------------------------------|--------------------------------------------------------------------|-----------------------------------------------|------------|
| *Student English Name as<br>shown on identity<br>document<br>身份証明文件上的英文姓名 | STUDENT MALE                                                                                      | "Sex 性別                                 | M-MALE 男 V                                                         | *Date of Birth 出生日期(dd/mm/yyyy)               | 01/09/2012 |
| *Class Level (i)<br>斑缎                                                    | Please Select                                                                                     | *Class Name<br>班別名稱                     |                                                                    | *Last Day of Attendance<br>最後上課日期(dd/mm/yyyy) |            |
| *Absence Reasons<br>缺課原因                                                  | Please Select                                                                                     | •                                       | Remark<br>備註                                                       |                                               |            |
| STRN (if any)<br>學生編號 (如有)                                                |                                                                                                   |                                         |                                                                    |                                               |            |
| Parent/Guardian Informatio<br>家長/監護人資料 - 只須填寫中                            | n - Please fill in either Chinese or English (Required if Absenc<br>文或英文 (必填 - 若缺課原因為代碼51-55, 57) | e Reason is code 51-55, 57)             | Student Home Address - Please fill in either (<br>學生住址 - 只須填寫中文或英文 | Chinese or English                            |            |
| *Title 稱謂                                                                 | Please Select                                                                                     |                                         |                                                                    |                                               |            |
|                                                                           | English 英文                                                                                        | Chinese 中文                              |                                                                    | English 英文                                    | Chinese 中文 |
| *Parent/Guardian Name<br>家長/監護人姓名                                         |                                                                                                   |                                         | Flat 室                                                             |                                               |            |
| Relation<br>關係                                                            | Please Select                                                                                     |                                         | Floor 棲                                                            |                                               |            |
| Occupation<br>職業                                                          |                                                                                                   |                                         | Block 👜                                                            |                                               |            |
| *Daytime Telephone<br>Number<br>聯絡電話                                      |                                                                                                   |                                         | Building 大廈名稱                                                      |                                               |            |
| Mobile Telephone<br>流動電話                                                  |                                                                                                   |                                         | Estate/Village<br>屋村                                               |                                               |            |
| Email<br>電郵                                                               |                                                                                                   |                                         | Street/Street No.<br>街道名稱/號                                        |                                               |            |
|                                                                           |                                                                                                   |                                         | District<br>地區                                                     | Please Select                                 | •          |
| School Contact Person Info                                                | rmation 個案聯絡人資料                                                                                   |                                         |                                                                    |                                               |            |
| *Title 稱謂<br>Please Select ▼                                              | *Case Contact Person 個案聯络人                                                                        | Post 職銜                                 | Email 電郵                                                           | *Contact Telephone 聯絡電話                       | Fax 傳真     |
| Further Information 其他資料                                                  | ą                                                                                                 |                                         |                                                                    |                                               |            |
| *Current Location 現在地                                                     | ◯ in Hong Kong 在港 ◯ Not in Hong Kong 不在港                                                          | ○ No Information 沒有資料                   |                                                                    |                                               |            |
| *Type of Leave 請假類型                                                       | ○ Case Leave 事假 ○ Sick Leave 病假                                                                   | <ul> <li>No Information 沒有資料</li> </ul> |                                                                    |                                               |            |
| Period of Leave (if<br>applicable) 休假期間 (如有)                              | *From 由 (dd/mm/yyyy) To                                                                           | (if any) 至 (如有)                         |                                                                    |                                               |            |
| Supplementary<br>Information (if any) 借註                                  |                                                                                                   |                                         |                                                                    |                                               |            |

#### \*当鼠标悬停在「班级」时,系统会显示如何选择班级的提示。

| Student Particulars 學生資料                                                   |                                                                                                    |            |  |  |  |  |  |
|----------------------------------------------------------------------------|----------------------------------------------------------------------------------------------------|------------|--|--|--|--|--|
| *Student English Name as shown<br>document<br>身份証明文件上的英文姓名                 | STUDENT MALE                                                                                                    | Se         |  |  |  |  |  |
| *Class Level (i)<br>班级                                                     | Please Select 🔹                                                                                                    | *Cli<br>班牙 |  |  |  |  |  |
| *Absence Reas Please choose a C<br>approximate corre<br>instance, a studen | Please choose a Class Level for your student. The 2 local class levels, namely "Primary" & "Secondary" v<br>approximate corresponding class level in international/ESF/private school is included for your reference.<br>instance, a student of Grade /Year 7 is normally a S.1 student. |            |  |  |  |  |  |
| STDN (if any)                                                              |                                                                                                    |            |  |  |  |  |  |

# (2)填写所有必须填写项目(标有「\*」的项目)。(3)按「储存」按钮。

| 1. | Student Particulars 學                            | 生資料                                                                                                 |                                  |                                                                |                                               | Delete 删除  |
|----|--------------------------------------------------|----------------------------------------------------------------------------------------------------|----------------------------------|----------------------------------------------------------------|-----------------------------------------------|------------|
|    | *Student English<br>Name as shown on             |                                                                                                    |                                  |                                                                |                                               |            |
|    | identity document<br>身份証明文件上的英<br>文姓名            | STUDENT MALE                                                                                        | *Sex 性別                          | M-MALE 男 ▼                                                     | *Date of Birth 出生日期<br>(dd/mm/yyyy)           | 01/09/2012 |
|    | *Class Level (i)<br>班级                           | P.6 (Grade/ Year 6)                                                                                 | *Class Name<br>班別名稱              | 6A                                                             | *Last Day of Attendance<br>最後上課日期(dd/mm/yyyy) | 02/07/2024 |
|    | *Absence Reasons<br>缺課原因                         | 51-NON-ATTENDANCE(WITH ACADEMIC DIFFICULTIES) 缺意                                                    | 果(因學習困難) ▼                       | Remark<br>備註                                                   |                                               |            |
|    | STRN (if any)<br>學牛埠號 (加有)                       |                                                                                                    |                                  |                                                                |                                               |            |
|    | Parent/Guardian Inform<br>家트/監護人容約。口須            | mation - Please fill in either Chinese or English (Required if A<br>适空中文或基文 (必适 - 若辞達百因為代碼51,55,57) | bsence Reason is code 51-55, 57) | Student Home Address - Please fill in either<br>層牛住业。口須道宮中文或當文 | Chinese or English                            |            |
|    | *Title 稱調                                        | Please Select                                                                                       |                                  |                                                                |                                               |            |
|    |                                                  | English 英文                                                                                          | Chinese 中文                       |                                                                | English 英文                                    | Chinese 中文 |
|    | *Parent/Guardian<br>Name<br>家長/監護人姓名             | PARENT MALE                                                                                         |                                  | Flat 室                                                         | 01                                            |            |
|    | Relation<br>關係                                   | Please Select                                                                                       |                                  | Floor 樓                                                        | 7                                             |            |
|    | Occupation<br>職業                                 |                                                                                                    |                                  | Block 座                                                        |                                               |            |
|    | *Daytime<br>Telephone Number                     | 12345678                                                                                            |                                  | Building 大廈名稱                                                  | ABC BUILDING                                  |            |
|    | 聯絡電話<br>Mobile Telephone                         |                                                                                                    |                                  | Estate/Village                                                 |                                               |            |
|    | 流動電話<br>Email                                    |                                                                                                    |                                  | 座刊<br>Street/Street No.                                        |                                               |            |
|    | 電郵                                               |                                                                                                    |                                  | 街道名稱/號<br>District                                             |                                               |            |
| _  |                                                  |                                                                                                    |                                  | 地區                                                             | R-SHA TIN 沙田區                                 | •          |
|    | School Contact Perso                             | n Information 個案聯络人資料                                                                               | Doet 陈裕                          | Email 雪部                                                       | *Contact Talanhone 聯络索託                       | Fax 伸古     |
|    | Mr. •                                            | CHAN KA MAN                                                                                         | EXECUTIVE OFFICER                | mrchan@abcschool.com                                           | 87654321                                      |            |
|    | Further Information 其                            | 【他資料                                                                                                |                                  |                                                                |                                               |            |
|    | *Current Location<br>現在地                         | ◯ in Hong Kong 在港 ● Not in Hong Kong 不在港                                                            | No Information 沒有資料              |                                                                |                                               |            |
|    | *Type of Leave 請<br>假類型                          | ● Case Leave 事假 Sick Leave 病假                                                                       | No Information 沒有資料              |                                                                |                                               |            |
|    | Period of Leave (if<br>applicable) 休假期<br>間 (如有) | *From 由 (dd/mm/yyyy) 10/09/2024 To                                                                  | (if any) 至 (如有)                  |                                                                |                                               |            |
|    | Supplementary<br>Information (if any)            |                                                                                                    |                                  |                                                                |                                               |            |
|    | Mat                                              |                                                                                                    |                                  |                                                                |                                               |            |
| Sa | d Record 新增資料<br>ave 儲存<br>iubmit 遞交             | ₽ Print %(£D                                                                                        |                                  |                                                                |                                               |            |
|    |                                                  |                                                                                                    |                                  |                                                                |                                               |            |
|    |                                                  |                                                                                                    |                                  |                                                                |                                               |            |
|    |                                                  | $\langle \rangle$                                                                                   |                                  |                                                                |                                               |            |
|    |                                                  |                                                                                                    |                                  |                                                                |                                               |            |
|    |                                                  |                                                                                                    |                                  |                                                                |                                               |            |
|    |                                                  |                                                                                                    |                                  |                                                                |                                               |            |
|    |                                                  |                                                                                                    |                                  |                                                                |                                               |            |
|    |                                                  | Add Red                                                                                             | cord 新增資科                        |                                                                |                                               |            |
|    |                                                  |                                                                                                    |                                  |                                                                |                                               |            |
|    |                                                  | Save 儲                                                                                              | 存 Reset 重設                       | Print 列印                                                       |                                               |            |
|    |                                                  |                                                                                                    |                                  |                                                                |                                               |            |
|    |                                                  | Subm                                                                                                | it 遞交                            |                                                                |                                               |            |
|    |                                                  |                                                                                                    |                                  |                                                                |                                               |            |

#### 3.2 确认

- (1)系统会弹出信息征求用户的确认。
- (2) 点击「是(Yes)」以确认。

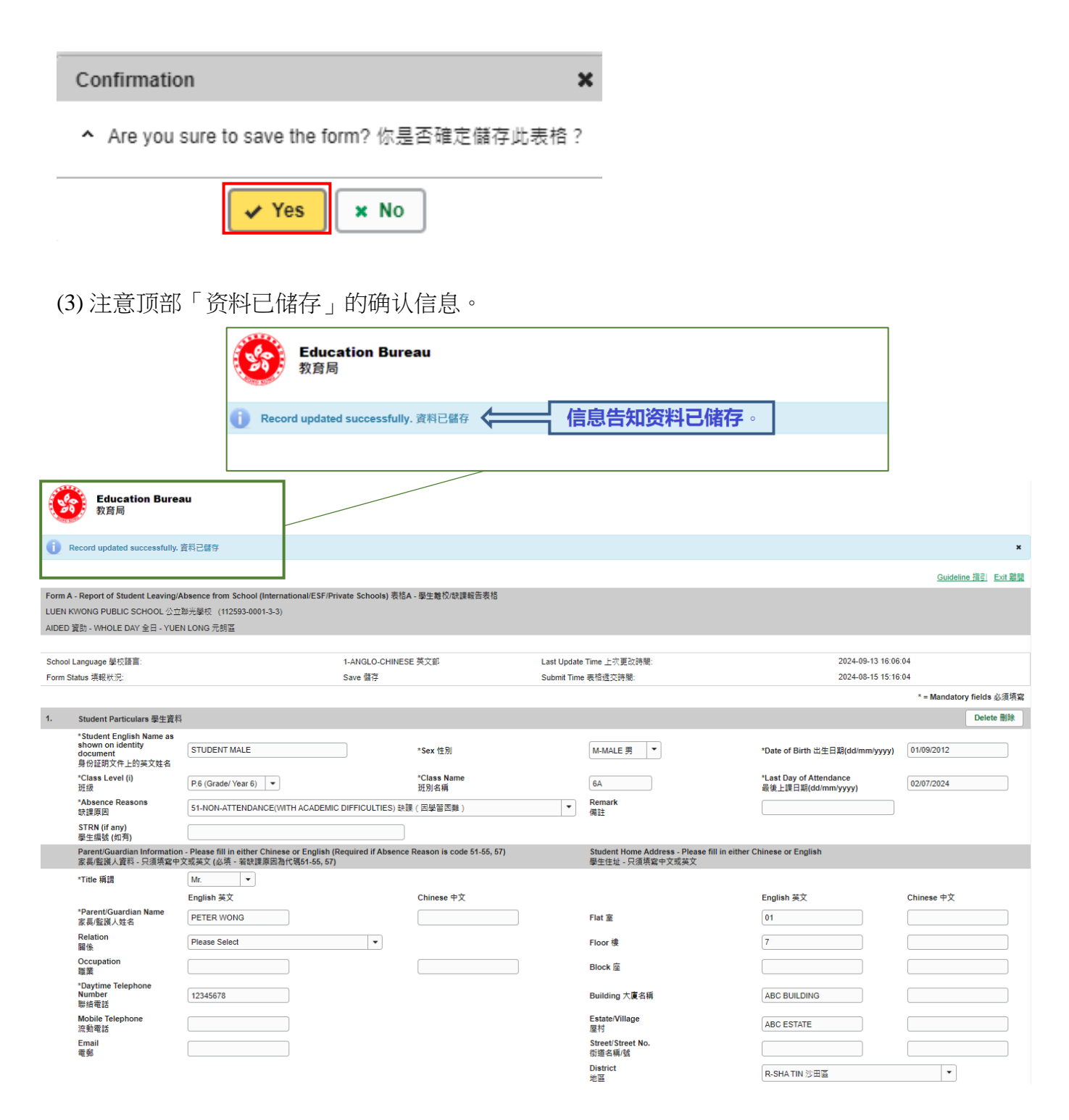

## 步骤 4: 列印副本

#### 4.1 列印副本

(1) 点击「列印」按钮列印副本,以作保存。

| Parent/Guardian Information<br>家長/監護人資料 - 只須填寫中:                                 | Parent/Guardian Information - Please fill in either Chinese or English (Required if Absence Reason is code 51-55, 57)<br>家具監護人資料 - 只須填寫中文或英文 (必填 - 若缺課原因為代碼51-55, 57) |               |                       |                       |              | r Chinese or English    |            |
|----------------------------------------------------------------------------------|----------------------------------------------------------------------------------------------------|---------------|-----------------------|-----------------------|--------------|-------------------------|------------|
| *Title 稱調                                                                        | Mr. 💌                                                                                                    |               |                       |                       |              |                         |            |
|                                                                                  | English 英文                                                                                                    |               | Chinese 中文            |                       |              | English 英文              | Chinese 中文 |
| *Parent/Guardian Name<br>家長/監護人姓名                                                | PETER WONG                                                                                                    |               |                       | Flat 室                |              | 01                      |            |
| Relation<br>關係                                                                   | Please Select                                                                                                    | •             |                       | Floor 樓               |              | 7                       |            |
| Occupation<br>職業                                                                 |                                                                                                    |               |                       | Block 座               |              |                         |            |
| *Daytime Telephone<br>Number<br>聯續電話                                             | 12345678                                                                                                    |               |                       | Building 大            | 廈名稱          | ABC BUILDING            |            |
| Mobile Telephone<br>流動電話                                                         |                                                                                                    |               |                       | Estate/Villa<br>屋村    | ge           | ABC ESTATE              |            |
| Email<br>電郵                                                                      |                                                                                                    |               |                       | Street/Stre<br>街道名稱/號 | et No.       |                         |            |
|                                                                                  |                                                                                                    |               |                       | District<br>地區        |              | R-SHATIN 沙田區            | •          |
| School Contact Person Infor                                                      | mation 個案聯絡人資料                                                                                                    |               |                       |                       |              |                         |            |
| *Title 稱調                                                                        | *Case Contact Person 個案聯絡人                                                                                                    | _             | Post 職街               | Email 電郵              |              | *Contact Telephone 聯絡電話 | Fax 傳真     |
| Mr. 💌                                                                            | CHAN KA MAN                                                                                                    |               | EXECUTIVE OFFICER     | mrchan@a              | bcschool.com | 87654321                |            |
| Further Information 其他資料                                                         |                                                                                                    |               |                       |                       |              |                         |            |
| *Current Location 現在地                                                            | ◯ in Hong Kong 在港 ● Not in                                                                                                    | Hong Kong 不在港 | ○ No Information 沒有資料 |                       |              |                         |            |
| *Type of Leave 請假類型                                                              | Case Leave 事假     O Sick I                                                                                                    | eave 病假       | ○ No Information 沒有資料 |                       |              |                         |            |
| Period of Leave (if<br>applicable) 休假期間 (如有)                                     | *From 由 (dd/mm/yyyy) 10/09/2024                                                                                                    | То            | (if any) 至 (如有)       |                       |              |                         |            |
| Supplementary<br>Information (if any) 借註                                         |                                                                                                    |               |                       |                       |              |                         |            |
| Information (if any) 儀莊<br>Add Record 新婚實料<br>Save 留存 Reset 重設 Prin<br>Submit 遞交 | 3(f)                                                                                                    | Add           | Record 新增<br>e 儲存 R   | 資料<br>eset 重設         | Print 列印     |                         |            |

\*请在列印设定中把配置设定为「横向」,并点选「背景图形」,否则列印时不能显示完整的页面。

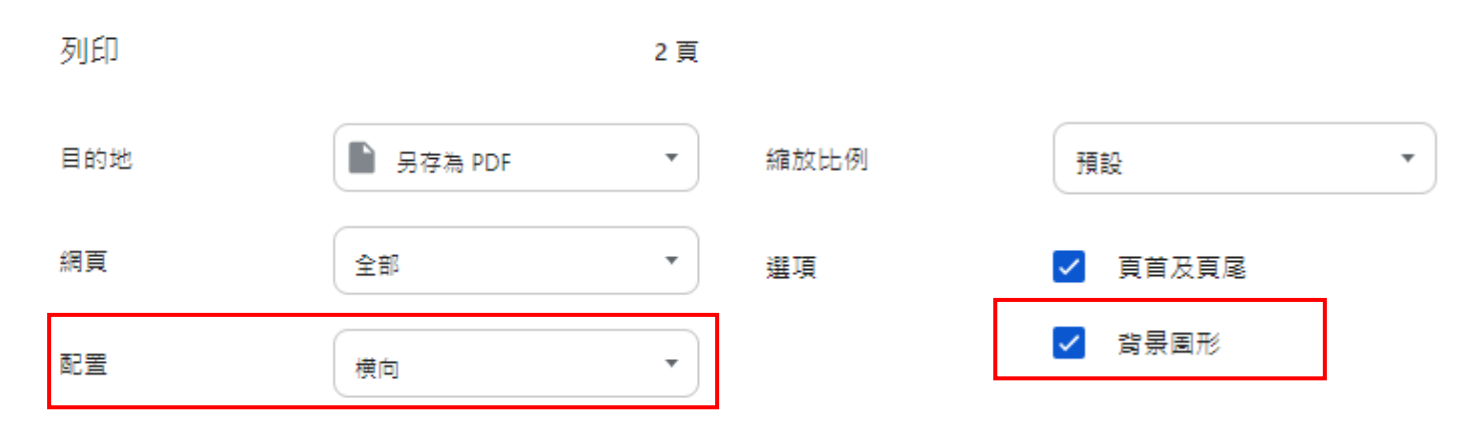

## 步骤 5: 递交电子表格 A

#### 5.1 递交表格

#### (1) 点击「递交」按钮以递交电子表格 A 到教育局。

| Parent/Guardian Informatio<br>家長/監護人資料 - 只須填寫中 | n - Please fill in either Chinese or English (Required if Absend<br>交或英文 (必填 - 若缺課原因為代碼51-55, 57) | ce Reason is code 51-55, 57) | Student Home Address - Please fill in either Chinese or English<br>學生住址 - 只須填寫中文或英文 |                         |            |  |  |  |  |  |
|------------------------------------------------|---------------------------------------------------------------------------------------------------|------------------------------|-------------------------------------------------------------------------------------|-------------------------|------------|--|--|--|--|--|
| *Title 稱調                                      | Mr. 💌                                                                                             |                              |                                                                                     |                         |            |  |  |  |  |  |
|                                                | English 英文                                                                                        | Chinese 中文                   |                                                                                     | English 英文              | Chinese 中文 |  |  |  |  |  |
| *Parent/Guardian Name<br>家長/監護人姓名              | PETER WONG                                                                                        |                              | Flat 室                                                                              | 01                      |            |  |  |  |  |  |
| Relation<br>關係                                 | Please Select 🔹                                                                                   |                              | Floor 樓                                                                             | 7                       |            |  |  |  |  |  |
| Occupation<br>職業                               |                                                                                                   |                              | Block 座                                                                             |                         |            |  |  |  |  |  |
| *Daytime Telephone<br>Number<br>聯續電話           | 12345678                                                                                          |                              | Building 大廈名稱                                                                       | ABC BUILDING            |            |  |  |  |  |  |
| Mobile Telephone<br>流動電話                       |                                                                                                   |                              | Estate/Village<br>屋村                                                                | ABC ESTATE              |            |  |  |  |  |  |
| Email<br>電郵                                    |                                                                                                   |                              | Street/Street No.<br>街道名稱/號                                                         |                         |            |  |  |  |  |  |
|                                                |                                                                                                   |                              | District<br>地區                                                                      | R-SHA TIN 沙田區           | •          |  |  |  |  |  |
| School Contact Person Info                     | rmation 個案聯絡人資料                                                                                   |                              |                                                                                     |                         |            |  |  |  |  |  |
| *Title 稱調                                      | *Case Contact Person 個案聯络人                                                                        | Post 職街                      | Email 電郵                                                                            | *Contact Telephone 聯络電話 | Fax 傳真     |  |  |  |  |  |
| Mr. 💌                                          | CHAN KA MAN                                                                                       | EXECUTIVE OFFICER            | mrchan@abcschool.com                                                                | 87654321                |            |  |  |  |  |  |
| Further Information 其他資料                       | 27<br>7                                                                                           |                              |                                                                                     |                         |            |  |  |  |  |  |
| *Current Location 現在地                          | ◯ in Hong Kong 在港 ● Not in Hong Kong 不在港                                                          | ○ No Information 沒有資料        |                                                                                     |                         |            |  |  |  |  |  |
| *Type of Leave 請假類型<br>Period of Leave (if     | Case Leave 事假     Sick Leave 病假                                                                   | ○ No Information 沒有資料        |                                                                                     |                         |            |  |  |  |  |  |
| applicable) 休假期間 (如有)<br>Supplementary         | *From ⊞ (dd/mm/yyyy) 10/09/2024                                                                   | o (if any) 坐 (如何)            |                                                                                     |                         |            |  |  |  |  |  |
| Information (if any) 備註                        |                                                                                                   |                              |                                                                                     |                         |            |  |  |  |  |  |
| Add Record 新增資料                                |                                                                                                   |                              |                                                                                     |                         |            |  |  |  |  |  |
| Save 供在 Deset 重投 Priz                          | at 811FD                                                                                          |                              |                                                                                     |                         |            |  |  |  |  |  |
| Submit 遞交                                      | 11.7564                                                                                           |                              |                                                                                     |                         |            |  |  |  |  |  |
|                                                |                                                                                                   |                              |                                                                                     |                         |            |  |  |  |  |  |
|                                                |                                                                                                   |                              |                                                                                     |                         |            |  |  |  |  |  |
|                                                | $\backslash$                                                                                      |                              |                                                                                     |                         |            |  |  |  |  |  |
|                                                | $\backslash$                                                                                      |                              |                                                                                     |                         |            |  |  |  |  |  |
|                                                | $\backslash$                                                                                      |                              |                                                                                     |                         |            |  |  |  |  |  |
|                                                |                                                                                                   |                              |                                                                                     |                         |            |  |  |  |  |  |
|                                                | $\langle \rangle$                                                                                 |                              |                                                                                     |                         |            |  |  |  |  |  |
|                                                | $\backslash$                                                                                      |                              |                                                                                     |                         |            |  |  |  |  |  |
|                                                |                                                                                                   |                              |                                                                                     |                         |            |  |  |  |  |  |
|                                                |                                                                                                   | 1                            |                                                                                     |                         |            |  |  |  |  |  |
| Add Record 新増資料                                |                                                                                                   |                              |                                                                                     |                         |            |  |  |  |  |  |
|                                                |                                                                                                   |                              |                                                                                     |                         |            |  |  |  |  |  |
|                                                | Save 儲存                                                                                           | Reset 重設                     | Print 列印                                                                            |                         |            |  |  |  |  |  |
|                                                | Submit #                                                                                          | 1                            |                                                                                     |                         |            |  |  |  |  |  |
|                                                | Subilit 3                                                                                         |                              |                                                                                     |                         |            |  |  |  |  |  |
|                                                |                                                                                                   |                              |                                                                                     |                         |            |  |  |  |  |  |

#### 5.2 确认

Submit 遞交

- (1)系统会弹出信息征求用户的确认。
- (2) 点击「是(Yes)」以确认。

| Confirmation                                                                                                    | ×              |
|----------------------------------------------------------------------------------------------------|----------------|
| ▲<br>Please ensure compliance with the Personal Data(Privacy) Ordinance due to<br>personal data. 由於涉及個人資料,請確保遵守《個人資料(私隱)條例》。 | involvement of |
| ✓ Yes 🗙 No                                                                                                    |                |

(3)注意顶部「资料已递交」的确认信息。

|                                                                                                    | Education<br>教育局      | Bureau                   |                     |              |  |
|----------------------------------------------------------------------------------------------------|-----------------------|--------------------------|---------------------|--------------|--|
|                                                                                                    | Record submitted succ | essfully. 資料已遞交          | 信息告知资料已递交。          | 1            |  |
|                                                                                                    |                       |                          |                     |              |  |
|                                                                                                    | /                     |                          |                     |              |  |
| <b>Education Bureau</b><br>教育局                                                                               |                       |                          |                     |              |  |
| 0 Record submitted successfully. 資料已遞交                                                                       |                       |                          |                     | ×            |  |
|                                                                                                    |                       |                          | Guideline           | e 指引 Exit 離盟 |  |
| Form A - Report of Student Leaving/Absence from School (International/ESF/Private Schools) 表格A - 學生離校/読課報告表格 |                       |                          |                     |              |  |
| LUEN KWONG PUBLIC SCHOOL 公立聯光學校 (112593-000                                                                  | 1-3-3)                |                          |                     |              |  |
| AIDED HIM - WHOLE DAT TO - TOEN LONG /Long                                                                   |                       |                          |                     |              |  |
| School Language 學校語言:                                                                                        | 1-ANGLO-CHINESE 英文部   | Last Update Time 上次更改時間: | 2024-09-13 16:14:02 |              |  |
| Form Status 填報狀況:                                                                                            | Submit 遞交             | Submit Time 表格遞交時間:      | 2024-09-13 16:14:02 |              |  |
| * = Mandatory fields 必須填寫                                                                                    |                       |                          |                     |              |  |
| Add Record 新增資料                                                                                              |                       |                          |                     |              |  |
| Save 儲存 Reset 重設 Print 列印                                                                                    |                       |                          |                     |              |  |

#### 四、 查询及技术支援

有关供非参与学生资料管理系统学校专用的电子表格 A 的技术支援 求助台: 电话:3464 0594

有关统一登入系统(Common Log-On System)的技术支援
统一登入系统求助台: 电话: 3464 0592 / 电邮: clo@edb.gov.hk
(请点击 <u>常见问题</u> (https://clo.edb.gov.hk/faqs) 以作参考)

开设学校行政主户(Master School Administrator) 帐户电子化服务入门网站小组: 电话: 3698 3640 / 电邮: eservices@edb.gov.hk

有关申报学生缺课个案的查询

缺课个案专责小组: 电话:3698 4411

## 五、个人资料收集声明

为符合《个人资料(私隐)条例》的要求,建议在「个人资料收集声明」内,明确包括 使用个人资料进行调查学生缺课、离校或辍学个案为目的,并将教育局列为学校「个人资料 收集声明」中的转移对象之一。